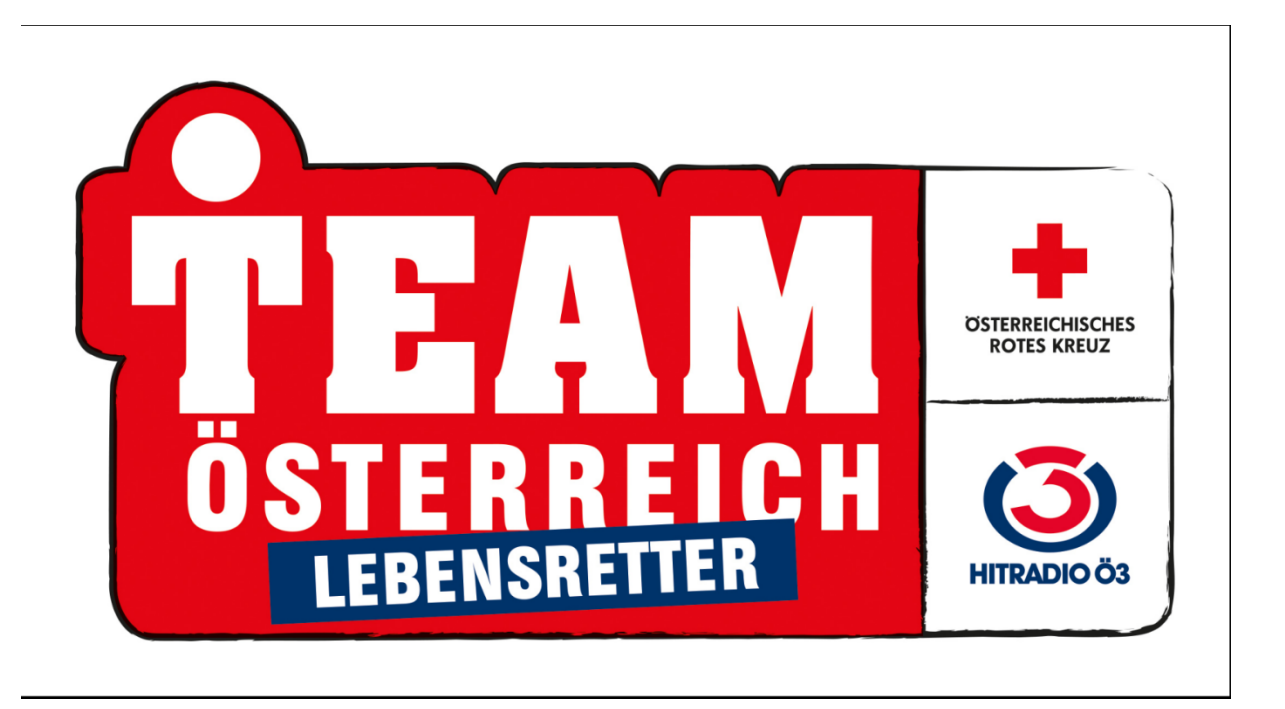

# Bedienungsanleitung

# Team Österreich Lebensretter

Version vom 02.01.2018 Ersetzt die Version vom \*\*keine Vorversion\*\* Aus Liebe zum Menschen.

BUNDESRETTUNGSKOMMANDO | WWW.ROTESKREUZ.AT

# **Inhaltsverzeichnis**

| Team Österreich Lebensretter – worum geht es               | 3# |
|------------------------------------------------------------|----|
| Registrieren bei Team Österreich                           | 4# |
| Einstiegsmaske:                                            | 5# |
| Welche Nachweise sind zur Freischaltung als TÖL notwendig? | 6# |
| Menüpunkt "Meine Dokumente" in der TÖ-Datenbank            | 7# |
| Dokumente Hochladen vom PC aus:                            | 7# |
| Dokumente Hochladen vom Smartphone (ohne TÖL-App)          | 8# |
| Dokumente Hochladen direkt aus der TÖL-App                 | 8# |
| Team Österreich Lebensretter App installieren.             | 9# |
| Voraussetzungen                                            | 9# |
| Wie funktioniert die Ortung?                               | 9# |
| Anmeldevorgang in der Team Österreich Lebensretter App     |    |
| Nützliche Funktionen in der Team Österreich Datenbank      |    |
| Smartphones anzeigen und löschen                           |    |
| Dokumente löschen                                          |    |
| Anhang                                                     |    |
| Muster für Freigabedokumente                               |    |

## Team Österreich Lebensretter – worum geht es

In Österreich erleiden Jahr für Jahr ca. 10.000 Menschen außerhalb eines Krankenhauses einen Atem-Kreislaufstillstand, nur jeder zehnte überlebt. Der Grund: Nur selten wird rechtzeitig mit einer Herzdruckmassage begonnen. Zwar befinden sich hilfsbereite Menschen oftmals in der Nähe, hören aber die Hilferufe nicht. Mithilfe unseres Projektes "Team Österreich Lebensretter" soll sich das in Zukunft ändern, indem Ersthelfer in der Nähe über eine App alarmiert werden können.

#### Team Österreich Lebensretter: Ein Team der Hilfsbereiten

Ersthelfer, die ihr Erste Hilfe-Wissen für andere einsetzen wollen, fassen wir im "Team Österreich Lebensretter" zusammen. Die Teammitglieder installieren sich eine App auf ihrem Smartphone, über die sie Notrufe aus ihrer Umgebung empfangen können. Geht ein Hilferuf ein, können die Ersthelfer sofort zum Notfallort laufen und mit der Herzdruckmassage beginnen.

#### Wer kann mitmachen?

- Du besitzt ein Smartphone (Android, iOs).
- Du bist aktive/r Sanitäter/in mit aufrechter Tätigkeitsberechtigung nach Sanitätergesetz (SanG.) oder
- du bist (Not-)Arzt/(Not-)Ärztin oder kommst aus den Reihen des aktiven Intensivpflegepersonals oder
- dein 16-Stunden-Erste Hilfe-Kurs oder deine Erste-Hilfe-Auffrischung ist nicht länger als zwei Jahre her und du wohnst in Niederösterreich\*)

\*) Sollte dein 16 Stunden Erste Hilfe-Kurs länger als zwei Jahre zurückliegen, dann melde dich zu einem Erste Hilfe-Kurs an.

#### Wo ist das System bereits in Betrieb?

Das System ist derzeit in Wien und in Niederösterreich im Industrieviertel im Betrieb das restliche Niederösterreich befindet sich das System im Aufbau. Tirol und das Burgenland gehen Anfang 2018 in Betrieb.

Wir bauen das System aber rasch weiter aus und informieren dich laufend über den Ausbaustand.

# Was mache ich, wenn ich nicht in einem Gebiet wohne, wo das System bereits in Betrieb ist?

Du kannst dich trotzdem anmelden, wir melden uns bei dir, wenn das System in deiner Region in Betrieb ist.

#### Warum wird das System nicht sofort in ganz Österreich aktiviert?

Um dich alarmieren zu können, muss das System an eine Leitstelle angebunden werden. Diese Arbeiten erfolgen Schritt für Schritt und dauern einige Zeit.

## Registrieren bei Team Österreich

Um bei Team-Österreich-Lebensretter mitmachen zu können, musst du dich zuerst bei Team Österreich unter <u>www.teamoesterreich.at</u> registrieren. Du kannst das natürlich auch machen, wenn du die Team-Österreich-Lebensretter-App bereits installiert hast.

Der Registrierungsprozess ist selbsterklärend.

Am Ende des Anmeldeprozesses erhältst du ein SMS mit einem Aktivierungscode, mit dem du die Registrierung abschließt.

Derzeit ist die Registrierung nur über einen WEB-Browser möglich, kann aber auch auf dem Smartphone durchgeführt werden. Ab Mitte 2018 wird es eine eigene Team-Österreich-App geben, die den Anmeldeprozess am Smartphone vereinfachen wird.

| wort vergessen?   | Ich will ins Team Österreich!                                                                                                    |
|-------------------|----------------------------------------------------------------------------------------------------|
| jied werden<br>in | <ul> <li>Hier brauchen wir die wesentlichen Informationen, um mit dir in Kontakt zu kommen.</li> <li>Da wir dir im Anschluss zeinen Freischaltedoe auf dein Handy schicken, überprüfe<br/>bitte zuvor, ob du das Handy auch mit hast.</li> </ul>                                                                                                    |
|                   | Anrede 🔽                                                                                                    |
|                   | Titel                                                                                                    |
|                   | Vorname                                                                                                    |
|                   | Nachname                                                                                                    |
|                   | Idition         Idition           Mobil-Nummer: E: A 944 1124461         1494 1124461           Naon der Acessengus schlossen wir dir einen<br>Preisonschlosse ger SV33 an die neue Hangnummer.                                                                                                    |
|                   | E-Mail-Adresse                                                                                                    |
|                   | Gewünschter                                                                                                    |
|                   | Passwort wählen                                                                                                    |
|                   | Passwort wiederholen                                                                                                    |
|                   | Unser Ziel im Team Ostereico Ist et. die Hittparetischaft in Östereich bei Katastophen und anderen<br>Desetzige eind von des beiten Ostereich und verfage zur die verfage zur Auflicht eine des die Notes des<br>Mendachen die paragrasen.<br>Uneem Team Östereich abeit und krimitation und verfage zur Auflicht eine des dies Notes Cast die gest ein Auflicht<br>mit Gestereich abeit und krimitation und die sinder Notes die Notes eine die Notes<br>Hitten die Statistication auflicht eine die Statistication auflicht eine die Statistication auflichte eine die Statistication auflichte eine die Statisticatio |
|                   | <ul> <li>dette prizisjelle Berkitschaft erkäntt, bei klasstoppen und anderen Erlegnissen freikling und<br/>unergegehött zu kellen<br/>Eine Die versiehen kellen die beit versiehen die die die die kaltuel hätst, damit wir dich auch<br/>aammeren konnen, wenn Obterreich odio strauch<br/>kellen weiteren Verpflichungen uns gegenötzer eingehött.</li> </ul>                                                                                                    |

Auf den nachfolgenden Seiten findest du eine

genaue Anleitung, was du machen musst, damit du als Team Österreich Lebensretter mitmachen und freigeschaltet werden kannst.

#### Einstiegsmaske:

Meine Daten

1. Stammdaten 2. Was ich tun will

Ich war dabei .. Auszeit nehmen

3. Für den Einsatz ..

4. Ich kann / habe ... 5. Datenschutz

Wenn du dich anmeldest und bist bereits als Team Österreich Mitglied (TÖM) registriert, dann siehst du folgende Einstiegsmaske:

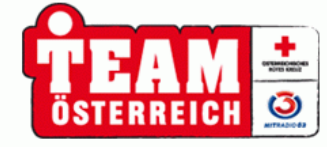

# Hitradio Ö3 und das Rote Kreuz suchen Menschen, die anpacken.

#### Stammdaten

Im ersten Formular musst du deine Stammdaten angeben. Deinen Namen kennen wir ja noch von der Anmeldung. Wir brauchen aber auch noch dein Geburtsdatum, deinen Geburtsort und deine Staatsbürgerschaft. Deine Adress ist ebenso wichtig, damit wir dich auch per Post erreichen können. Natürlich kannst du, wenn du magst auch mehrere Adressen erfassen. Weitere Erreichbarkeiten neben dem Mobiltelefon kannst du hier auch noch erfassen.

| Alle Pflichtfelder, sind mit einer | n Stern (*) gekennzeichnet. |
|------------------------------------|-----------------------------|
|------------------------------------|-----------------------------|

| Meine Nachrichten            | Meine Daten         |                  |
|------------------------------|---------------------|------------------|
| Meine Dokumente              |                     |                  |
|                              | Anrede*             | Herr V           |
| Anmeldung<br>Passwort ändern | Titel               |                  |
| Ausloggen                    | Vorname*            | Franz            |
|                              | Nachname*           |                  |
|                              | SV-Nr. / Geb.datum* |                  |
|                              | Geburtsort*         | Wien             |
|                              | Staatsbürgerschaft* | österreichisch 🗸 |
|                              | Haupt-Erreichbarke  | iten*            |

Die Menüpunkte "Meine Daten" stehen dir mit allen Unterpunkten zur Verfügung.

#### Zum Team Österreich Lebensretter (TÖL kannst du dich im Punkt 2 "Was ich tun will" anmelden, dies kannst du sowohl im Zuge der Registrierung, aber auch später machen.

Du erhältst nun eine E-Mail an jene E-Mailadresse, die du bei der Registrierung angegeben hast.

In dem E-Mail findest du u.a. einen Aktivierungslink, den du am Smartphone, wo auch die App installiert ist, anklicken musst.

Siehe bitte auch in deinem Spam-Ordner nach, falls du das Mail nicht innerhalb einer halben Stunde erhalten hast, da

| leine Daten                      | Was ich im Team Österreich tun will                                                                                                    |
|----------------------------------|----------------------------------------------------------------------------------------------------|
| . Stammdaten<br>Was ich tus will |                                                                                                    |
| Für den Einsatz                  | Deine Uaten wurden gespeichert. Du hast einen Aktivierungslink per Mail bekommen. Bitte auf dem Smartphone öffnen.                                                                                           |
| Ich kann / habe                  |                                                                                                    |
| Datenschutz                      | Für den Einsatz ist es für uns wichtig zu wissen, welche Tätigkeiten die einzelnen Mitglieder im Einsatzfall                                                                                                 |
| h war dabei                      | <ul> <li>übernehmen können und wollen. Bitte unterhalb die einzelnen Bereiche ankreuzen. Natürlich können<br/>diese Daten später jederzeit geändert werden. Bitte die Eingaben am Ende speichern.</li> </ul> |
| uszeit nehmen                    |                                                                                                    |
| eine Nachrichten                 | Allgemeine Fragen                                                                                                    |
| leine Dokumente                  | -                                                                                                    |
|                                  | Ich bin bereit, körperliche Arbeit zu leisten.                                                                                                    |
| nmeldung                         | Ich bin bereit, eigene fachspezifische Kenntnisse einzubringen.                                                                                                    |
| asswort andern                   | Ich bin bereit, auch Aufgaben ohne persönliche Anwesenheit zu erledigen (z.B. online).                                                                                                    |
| uroggen                          | Für die Dauer des Einsatzes besteht die Möglichkeit einer Dienstfreistellung.                                                                                                    |
|                                  | Für die Anreise zu einem Einsatz habe ich ein eigenes Fahrzeug.                                                                                                    |
|                                  | Young Crowd                                                                                                    |
|                                  | Ich will bei der Aktion Young Crowd mitmachen. Meine aktuelle Klasse/Gruppe ist Young Crowd                                                                                                    |
|                                  | Bundesland:                                                                                                    |
|                                  | Schule:                                                                                                    |
|                                  | Klasse/Gruppe:                                                                                                    |
|                                  | Team Österreich Lebensretter                                                                                                    |
|                                  | Ich will bei den Lebensrettern mitmachen.                                                                                                    |
|                                  |                                                                                                    |

manche E-Mailprogramme automatisierte E-Mails fälschlich als SPAM klassifizieren.

Das E-Mail sieht wie das wie das Beispiel rechts aus Hier findest du auch die Links zu den App-Stores von Android und ioS, wo du die App kostenlos herunter laden kannst

Solltest du das Mail dennoch nicht finden, dann kannst du es auch selbst nochmals anfordern.

| : wie das wie das                                                                      | Hallo Franz,                                                                                                    |                                                                                 |                               |
|----------------------------------------------------------------------------------------|----------------------------------------------------------------------------------------------------|---------------------------------------------------------------------------------|-------------------------------|
| us                                                                                     | herzlich willkommen bei den Team Österreich Lebensrettern und Deine Bereitse                                     | haft zu helfen!                                                                 |                               |
| auch die Links zu                                                                      | Beachte bitte, dass das System derzeit in Niederösterreich getestet wird, wir we<br>Testregion zu Hause bist.    | rden es aber laufend weiter ausbauen und Dich informieren, soweit Du nich       | ıt in der                     |
| von Android und                                                                        | Nähere Informationen findest Du auch hier.                                                                       |                                                                                 |                               |
| nn kostonlos                                                                           | Installiere Bitte die Smartphone-App von Team Österreich Lebensretter, soweit                                    | Du es nicht bereits gemacht hast:                                               |                               |
| pp kostenios . fur Android <u>Goode Play Store Link</u><br>. für 105 ITures Store Link |                                                                                                    |                                                                                 |                               |
| kannst                                                                                 | Nach der Installation der Teamösterreich Lebensretter App klicke am Smartphone folgenden Link zur Aktivierung an |                                                                                 |                               |
|                                                                                        | App Aktivierung                                                                                                  |                                                                                 |                               |
| 1ail dennoch nicht                                                                     | An jeder Rot-Kreuz-Dienststelle wurde ein Betreuer für die Team Österreich Le<br>besprechen.                     | bensretter installiert, dieser wird sich bei Dir melden und alle weiteren Schri | atte mit Dir                  |
| nnst du es auch<br>anfordern.                                                          | Geny Foitik<br>Bundesrettungskommandant                                                                          |                                                                                 |                               |
|                                                                                        | 1                                                                                                    |                                                                                 | Meine Date                    |
| Team Österreich Lebensi                                                                | etter                                                                                                    |                                                                                 | 1. Stammda                    |
|                                                                                        |                                                                                                    |                                                                                 | 2. vvas ich t<br>3. Für den F |
|                                                                                        |                                                                                                    |                                                                                 | 4 Ich kann                    |

Ich will bei den Lebensrettern mitmachen. Aktivierung erneut senden | Worum es geht und wie du dabei sein kannst

Der Menüpunkt "Meine Dokumente" erscheint bei jedem TÖM, welches sich als Team-Österreich-Lebensretter (TÖL) gemeldet hat (Beschreibung auf der nächsten Seite).

Passwort ände Ausloggen

5 Dat

Ich war dabe Auszeit nehm Meine Nachricht eine Dokum

Meine Apps

# Welche Nachweise sind zur Freischaltung als TOL notwendig?

Die Mitarbeit als TÖL ist unabhängig davon, ob und bei welcher Einsatzorganisation tätig bist. Die Administratoren von Team-Österreich haben keinen Zugriff auf deine Daten der jeweiligen Einsatzorganisation, der du zugehörig bist, daher musst du einige Nachweise selbst erbringen, indem du diese in die TÖ-Datenbank selbst hoch ladest.

- 1. Wir müssen deine Identität überprüfen, bevor wir dich über einen Einsatz in deiner Nähe informieren können, dazu brauchen wir eine Kopie eines amtlichen Lichtbildausweises (Führerscheinkopie oder Reisepasskopie), auf dem dein Foto und dein Name erkennbar ist.
- 2. Du wirst als TÖL, unabhängig von der Organisation der du zugehörig bist, als Ersthelfer eigenverantwortlich tätig und musst das mit deiner Unterschrift bestätigen. Lade dazu bitte die **Selbsterklärung** von https://www.teamoesterreich.at/docs/LR-Selbsterklärung.pdf herunter, fülle das Formular aus und unterschreibe dieses.
- 3. Du musst jetzt nur noch selbst nachweisen, dass du eine aufrechte Tätigkeitsberechtigung nach Sanitätergesetz (SanG) besitzt, indem du das entsprechende Dokument hochlädst. In manchen Regionen<sup>1</sup> werden auch TÖL mit 16 Stunden Erste Hilfe Kurs zugelassen. Hier benötigen wir den Nachweis vom letzten Erste Hilfe Kurs oder der letzten EH-Auffrischung, wobei eines von beiden nicht älter als 2 Jahre sein darf.

Notärzte laden als Nachweis die Bestätigung vom letzten Notarztrefresher, Intensivpflegepersonal den Nachweis des letzten Reanimationstrainings hoch.

Du kannst die angeführten Dokumente entweder direkt über den PC in der Datenbank hochladen oder mit der TÖ-Lebensretter-App abfotografieren und direkt aus der App in die Datenbank hochladen.

Erst wenn alle drei Nachweise in der Datenbank vorhanden sind, können wir dich freischalten. Bitte habe Verständnis dafür, dass die Bearbeitung einige Tage dauern kann.

<sup>&</sup>lt;sup>1</sup> Derzeit nur in Niederösterreich als Pilotversuch

#### Menüpunkt "Meine Dokumente" in der TÖ-Datenbank

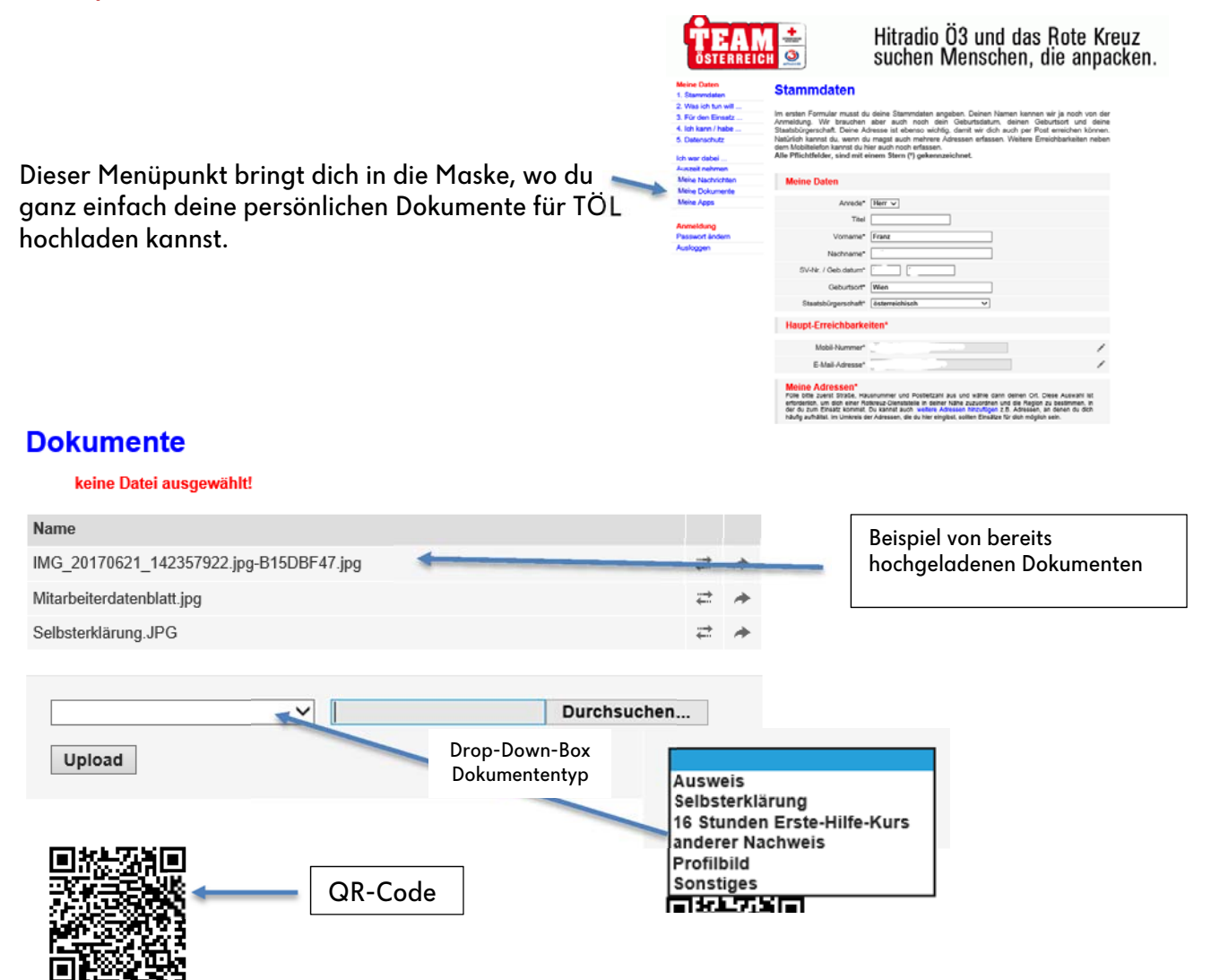

#### Dokumente Hochladen vom PC aus:

- Der Button "Durchsuchen" öffnet den Dateiexplorer.
- Wähle das am PC gespeicherte Dokument aus
- Ordne aus der Drop-Down-Box den passenden Dokumententyp zu.
- Drücke den Butten "upload".

### Dokumente Hochladen vom Smartphone (ohne TÖL-App)

Wenn du keinen Scanner zur Verfügung hast, kannst du die Dokumente auch mit deinem Handy fotografieren und hier hochladen.

🖾 🖬 🛋 🔆

Dokument hochlader

TEAM

Ö

Franz

ÖRK (

31.12

Zu Fuß

Upload

Wähle aus, was du hochladen möchtest

Datel auswählen Keine ausgewählt

2007-2017 Österreichisches Rotes Kreuz Startseite | Impressum

Start

Wissen

FAO

Test-Alarm

Latest News

Reanimations-Assistent

Persönliche Einstellungen

AEDs in meiner Nähe

Problem melden

\*0.

https://www.teamoesterreich.: 3

18:01

*H*itra

such

#### Der Ablauf ist folgender:

- Starte die Kamera am Handy und scanne den QR-Code auf der Bildschirmseite am PC (möglicherweise musst du vorher einen QR-Code-Reader auf deinem Handy installieren, wenn die Handykamera diese Funktion noch nicht beherrscht).
- 2. Wenn der Link vom Handy erkannt wurde, dann öffne diesen und drücke den Knopf Datei auswählen.
- 3. Wähle den Dokumententyp aus, den du hochladen möchtest
- Nun kannst du ein auf dem Smartphone gespeichertes Dokument auswählen, oder eines abfotografieren.
- 5. Drücke danach den Button "upload".

Diesen Vorgang kannst du für jedes Dokument wiederholen, welches du hochladen möchtest.

#### Dokumente Hochladen direkt aus der TÖL-App

Noch einfacher geht es direkt aus der TÖ-Lebensretter-App

- 1. Drücke auf die Menütaste ein der App und öffne das Menü oder rechts unten auf "Ändern"
- Drücke auf "persönliche Einstellungen" und wähle "Zeugnis-Foto" hochladen aus
- 3. Wähle den Dokumententyp aus, den du hochladen möchtest
- Nun kannst du ein auf dem Smartphone gespeichertes Dokument auswählen, oder eines abfotografieren.
- 5. Drücke danach den Button "upload

# Team Österreich Lebensretter App installieren.

#### Voraussetzungen.

Was sind die Voraussetzungen, damit die App auch funktioniert:

- Du besitzt ein Smartphone mit dem Betriebssystem Android (Betriebssystemversion 3.0 oder höher) von Google.
- Du besitzt ein Smartphone mit dem Betriebssystem iOs von Apple.
- Dein Smartphone hat einen aktiven Telefonsim eingelegt, mit dem du auch telefonieren kannst (Dies ist notwendig, damit dich die Leitstelle bei einem Alarm auch telefonisch erreichen kann, bzw. du auch die Leitstelle direkt über die App anrufen kannst).

Suche im Store nach "Team Österreich Lebensretter und installiere die App, soweit du das nicht schon erledigt hast.

Beachte bitte, dass du die Team Österreich Lebensretter App installiert und nicht die Lebensretter App, letztere ist nur in Wien in Betrieb!

• Solltest du beide Apps installiert haben, so entscheide dich bitte für eine der beiden Apps, da die Funktionalität anderenfalls nicht zu 100% garantiert werden kann.

(Solltest du dich auch in Wien aufhalten, so brauchst du nicht die Lebensretter App installieren, du wirst in Wien auch über die Team Österreich Lebensretter App alarmiert!)

Die Team Österreich Lebensretter ist für Android, sowie für Apple in den jeweiligen Stores verfügbar.

Installiere nun die App auf deinem Smartphone, soweit du das noch nicht gemacht hast. Du musst der App erlauben, dass sie die Ortung auf deinem Smartphone einschalten darf, da du sonst keine Alarmierungen bekommen kannst.

## Wie funktioniert die Ortung?

Ganz wesentlich ist, du wirst nicht geortet, solange kein Notfall in deiner Nähe ist <u>UND</u> du den Einsatz nicht angenommen hast!

#### Wie funktioniert das technisch?

Jedes Smartphone weiß immer wo es sich ungefähr befindet, da es in einem Sendebereich eines Mobilfunksenders eingemeldet ist.

- Im Falle einer Alarmierung wird an alle Team Österreich Lebensretter Apps eine GPS-Punktkoordinate mit einem Radius (in der Regel 400 Meter) geschickt.
- Das Smartphone entscheidet im Hintergrund auf Grund des Mobilfunksenders selbst, ob es sich innerhalb dieses Radius befindet.
- Erst jetzt erhältst du den Alarm und die Anfrage ob du helfen kannst.

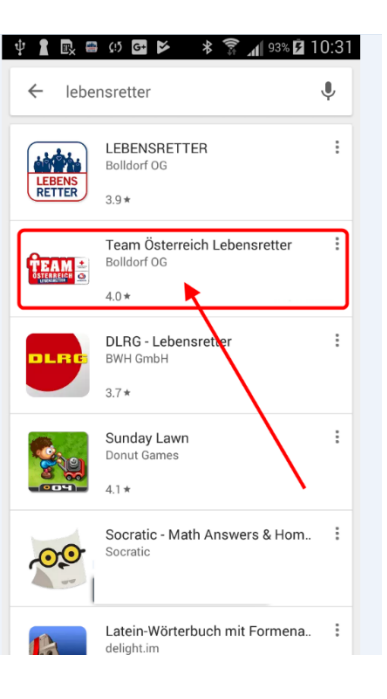

- Wenn du die Frage mit JA beantwortest, schaltet die App die Ortung ein und überprüft, ob du dich wirklich innerhalb dieses Radius befindest und sucht zusätzlich jene 3 Team Österreich Lebensretter, die zum Einsatzort den kürzesten Weg haben.
- Falls du ausgewählt wurdest, bekommst du die genaue Einsatzadresse, wobei hier auch sein kann, dass dich die App zum Holen eines in der Nähe befindlichen Defibrillators schickt und erst dann zum Einsatzort. Ab diesen Zeitpunkt werden deine Daten an die Leitstelle übermittelt und auch deine Position.

Solltest du nicht für den Einsatz ausgewählt werden, so verlassen die Standortdaten <u>nie</u> dein Smartphone!

Durch diese Technik ist sichergestellt, dass niemand über deinen Standort Bescheid weiß, solange du keinen Einsatz annimmst.

Du brauchst auch keine Sorge haben, dass diese Technik eine Zeitverzögerung bedeutet, der gesamte Prozess dauert vom Aussenden der Anfrage bis zur Einsatzübermittlung maximal 20 Sekunden!

Du kannst jederzeit einen Testalarm auslösen und die Funktionalität überprüfen.

## Anmeldevorgang in der Team Österreich Lebensretter App.

Der Anmeldevorgang verknüpft die App mit deinen Daten in der Team Österreich Datenbank, wo du dich noch registrieren musst (oder dich bereits registriert hast).

Dazu sind folgende Schritte notwendig:

1.) App aktivieren

Nachdem du das gemacht hast, erhältst du eine Push-Nachricht "Lebensretter Registrierung erhalten. Damit wurde deine App dem Alarmierungssystem bekannt gemacht.

2.) Registrieren:

Die Anzeige wechselt nun (möglicherweise musst du die App neu starten) und zeigt dir den Team Österreich Lebensretter Schirm

Mit "Registrieren" verknüpfst du die App mit deinem Team Österreich Profil. Du kommst nun zum Anmeldeschirm von Team Österreich, wenn du noch kein Team Österreich Mitglied bist, dann registriere dich bitte bei Team Österreich, anderenfalls kannst du dich mit deinem Benutzernamen einloggen.

Wie du dich zum Team Österreich Lebensretter anmelden kannst, ist bereits am Anfang dieser Anleitung genau beschrieben.

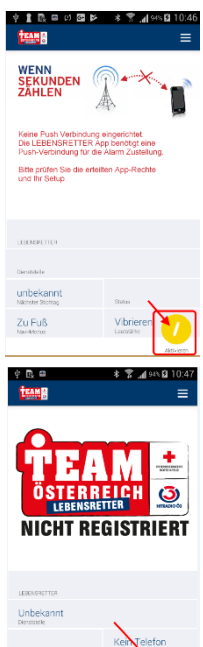

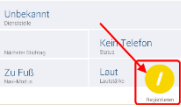

3.) Wenn du den Hacken bei TÖL gesetzt hast, bekommst du ein E-Mail, indem du einen Link zur endgültigen Aktivierung vorfindest.

Klicke nun direkt am Smartphone diesen Aktivierungslink an, damit wird dein TÖL-Benutzer mit der App verknüpft.

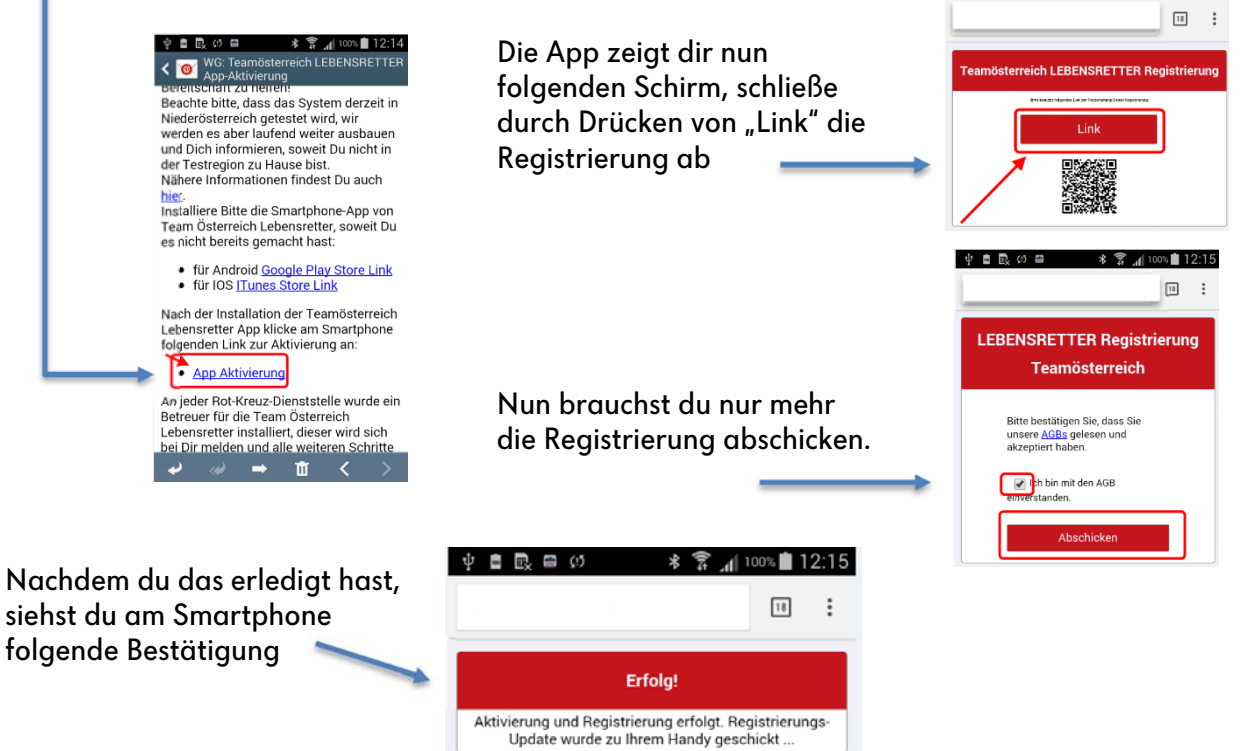

Dein Bildschirm sollte nun folgendermaßen aussehen (ggf. die App neu starten):

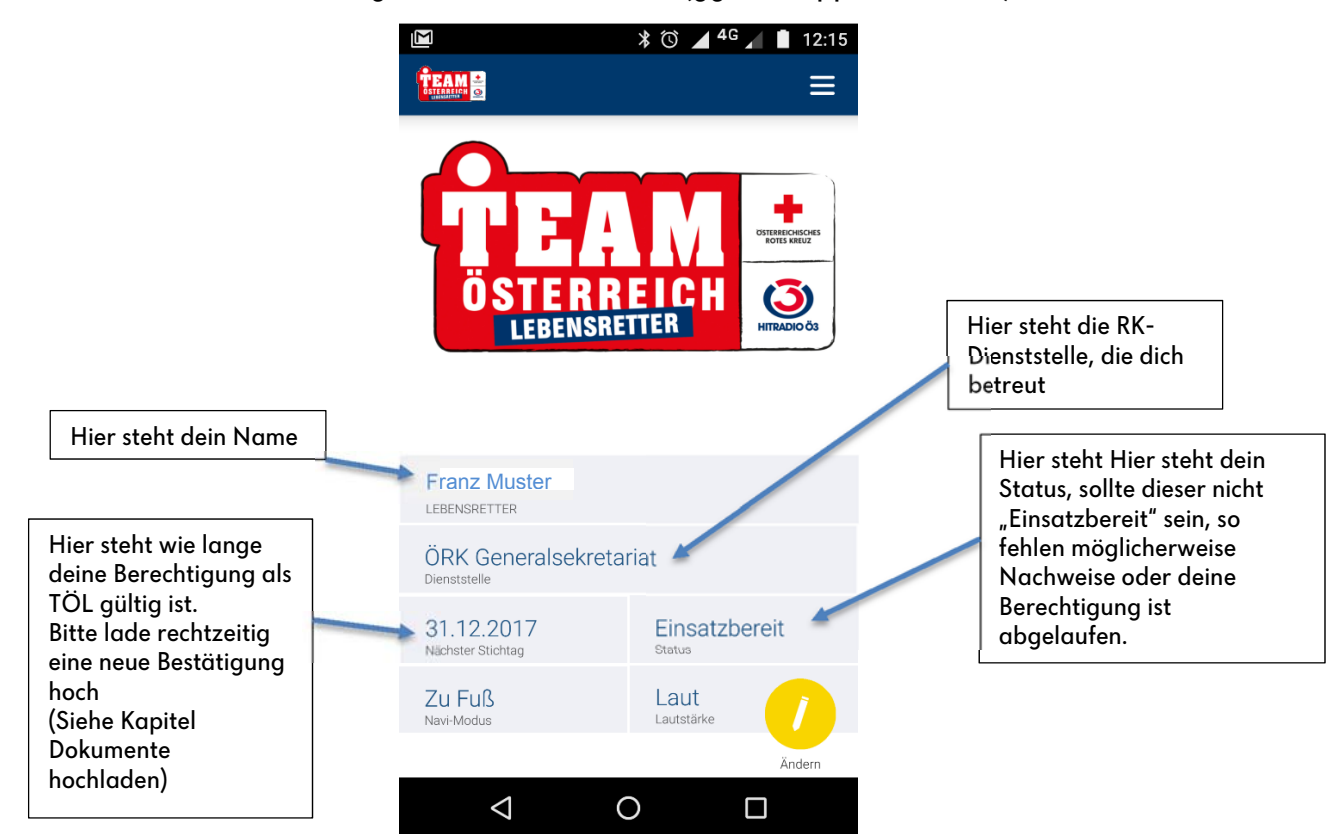

# Nützliche Funktionen in der Team Österreich Datenbank

#### Smartphones anzeigen und löschen

Unter "Meine Apps" kannst du dir alle deine Smartphones ansehen, welche mit deinem Profil (Benutzerdaten) verknüpft sind.

Wenn du dein Smartphone tauscht, dann scheint es möglicherweise hier noch auf, da die Verknüpfung noch nicht gelöst wurde.

Wenn hier ein Smartphone aufgelistet ist, welches sich nicht mehr in deinem Besitz befindet, oder du bereits ein neueres verwendest, so

löse bitte die Verknüpfung, indem du das "Mistkübelsymbol" 💻 drückst.

#### Meine Team Österreich Apps

#### Lebensretter

- Ich will bei den Lebensrettern mitmachen
- Du bist als
   registriert
- Du hast die Team Österreich Lebensretter App bereits installiert.
- ✓ Du benutzt die App auf folgenden Geräten zuletzt am Motorola Moto G (4) 11.12.2017

Es wird dir auch unter "zuletzt am" angezeigt, wann dieses Gerät zuletzt mit der TÖL-App aktiv war (sich beim Team Österreich Server gemeldet hat).

Solltest du dein Gerät fälschlich gelöscht haben, dann kannst du jederzeit den Registrierungslink aus dem Mail am Smartphone anklicken und es wird wieder mit deinem Profil verbunden. Solltest du das Mail nicht mehr haben, so kannst du dir das Mail mit dem Link jederzeit wieder zuschicken lassen (Meine Daten / Was ich tun will)

#### Team Österreich Lebensretter

- Ich will bei den Lebensrettern mitmache
- Aktivierung erneut senden | Worum es

Meine Daten 1 Stammdaten

2. Was ich tun will 3. Für den Einsatz

4. Ich kann / habe 5. Datenschutz

Auszeit nehmen Meine Nachrichter Meine Dokumente

Ich war dabei

Meine Apps Meine Rechte Anmeldung Passwort änderr Ausloggen

#### Dokumente löschen

Unter meine Dokumente kannst du fälschlich oder doppelt hochgeladene Dokumente selbst löschen, soweit diese vom TÖL-Betreuer noch nicht zur Freischaltung zugeordnet wurden.

Drücke zum Löschen das "Mistkübelsymbol"

| Name                                           |     |   |
|------------------------------------------------|-----|---|
| IMG_20170621_142357922.jpg-B15DBF47.jpg        |     | * |
| Mitarbeiterdatenblatt.jpg                      |     | * |
| Selbsterklärung.JPG                            |     | * |
| Sonstiges-15130841864961322914379-2FB64B99.jpg | ≓ 💼 | * |

Sollte kein Symbol daneben vorhanden sein, so handelt es sich um ein aktives Freigabedokument von dir, welches nicht gelöscht werden kann.

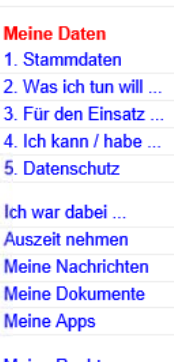

Meine Rechte

Anmeldung Passwort ändern Ausloggen

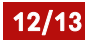

## Anhang Muster für Freigabedokumente

#### **Identitätsnachweis**

Als Identitätsnachweis gilt ein amtlicher Lichtbildausweis, worauf das Bild und der Name, sowie die Ausweisnummer und die ausstellen Behörde erkennbar sein muss.

#### Bestätigung der Ausübungsberechtigung nach SanG.

Als Ausbildungsnachweis muss ein Dokument hochgeladen werden, auf dem der Name die Qualifikation und der Stichtag nach SanG erkennbar sind.

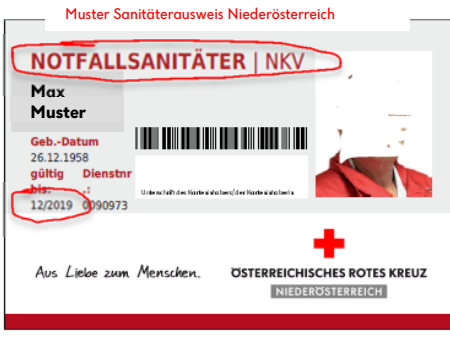

|                               | Muster Ausbildungsn                                                                                                    | achweis Tirol                                                                                                    | +                                                                                                    |  |
|-------------------------------|----------------------------------------------------------------------------------------------------|----------------------------------------------------------------------------------------------------|----------------------------------------------------------------------------------------------------|--|
| AUS- UND FORTBILDUNGSNACHWEIS |                                                                                                    | ACHWEIS                                                                                                    | OSTERREICHISCHES ROTES KREUZ                                                                                                    |  |
|                               |                                                                                                    |                                                                                                    | Aus Liebe zum Menschen.                                                                                                    |  |
| Max Muster                    |                                                                                                    |                                                                                                    |                                                                                                    |  |
| Ausbildungen                  |                                                                                                    |                                                                                                    |                                                                                                    |  |
| Bezeichnung                   | abgeschlossen                                                                                                    | Status                                                                                                    | gültig bis                                                                                                    |  |
| Rettungsführerschein          | 01.04.2017                                                                                                    | gültig                                                                                                    |                                                                                                    |  |
| FK 2 - Einsatzleiter          | 19.03.2016                                                                                                    | gültig                                                                                                    |                                                                                                    |  |
| FK 1 - Gruppenkommandant      | 07.11.2015                                                                                                    | gültig                                                                                                    |                                                                                                    |  |
| Notfallkompetenz Venenzugang  | 24.04.2015                                                                                                    | gültig                                                                                                    | 02.04.2019                                                                                                    |  |
| NotfallRompetenz Arzneimittel | 05.11.2014                                                                                                    | gültig                                                                                                    | 02.04.2019                                                                                                    |  |
| Notfallsanitäter              | 09.11.2013                                                                                                    | gültig                                                                                                    | 02.04.2019                                                                                                    |  |
| KAT Einsatz Seminar           | 17.06.2012                                                                                                    | gültig                                                                                                    |                                                                                                    |  |
| KAT Basis Seminar             | 03.06.2012                                                                                                    | gültig                                                                                                    |                                                                                                    |  |
| Schminker                     | 11.11.2011                                                                                                    | gültig                                                                                                    |                                                                                                    |  |
| MA RD Tirol                   | 01.07.2011                                                                                                    | gültig                                                                                                    | 30.06.2018                                                                                                    |  |
| Sicherer Einsatzfahrer        | 01.07.2011                                                                                                    | gültig                                                                                                    | 30.06.2018                                                                                                    |  |
| Rettungssanitäter             | 18.09.2009                                                                                                    | gültig                                                                                                    | 02.04.2019                                                                                                    |  |
|                               | AUS- UND FORTE<br>Max Muster<br>Ausbildungen<br>Bezeichnung<br>Rettungsführenschein<br>FK 1: Einsatzielter<br>FK 1: Gruppenkommandant<br>Notfallkompetenz Venenzugang<br>Notfallkompetenz Venenzugang<br>Notfallkompetenz Venenzugang<br>Notfallkompetenz Venenzugang<br>Notfallkompetenz Seminar<br>KAT Einsatz Seminar<br>KAT Einsatz Seminar<br>Schminker<br>MA RD Tirol<br>Sicherer Einsatzfahrer | AUS- UND FORTBILDUNGSNA<br>Max Muster<br>Ausbildungen<br><u>Retungsführerschein 01.04.2017<br/>FK 2. Einsatzielter 19.03.2016<br/>FK 2. Einsatzielter 19.03.2016<br/>Notfallkompetenz Venenzugang 24.04.2015<br/>Notfallkompetenz Venenzugang 24.04.2015<br/>Notfallkompetenz Venenzu</u> | Bezeichnung       abgeschlossen       Status         Rettungsführersichein       10.42.017       gültig         FK 2 - Einsatzieter       19.03.2016       gültig         Notfallkompetenz Venenzugang       24.04.2015       gültig         Notfallkompetenz Venenzugang       24.04.2015       gültig         Notfallkompetenz Venenzugang       24.04.2015       gültig         Notfallkompetenz Venenzugang       24.04.2015       gültig         Notfallkompetenz Venenzugang       24.04.2015       gültig         Notfallkompetenz Venenzugang       24.04.2015       gültig         Notfallkompetenz Venenzugang       24.04.2015       gültig         Notfallkompetenz Venenzugang       24.04.2015       gültig         Notfallkompetenz Venenzugang       24.0121       gültig         Notfallkompetenz Venenzugang       24.0121       gültig         Notfallkompetenz Venenzugang       24.0121       gültig         Notfallkompetenz Venenzugang       20.012       gültig         Notfallkompetenz Venenzugang       20.012       gültig         Notfallkompetenz Venenzugang       20.012       gültig         Rott Notfallkompetenz Venenzugang       20.0212       gültig         KAT Basis Seminar       10.07.2011       gültig </td |  |

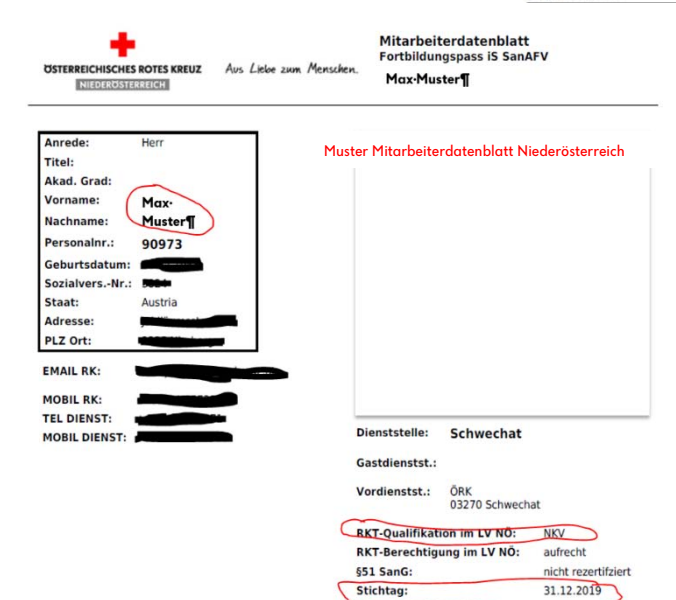